# **INSTRUCTIVO** DE PAGO EN LÍNEA

Cursos libres - Instituto de Idiomas

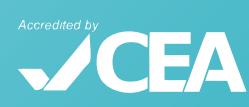

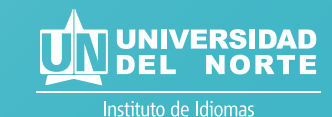

Para conocer nuestra oferta de curso de idiomas, puede ingresar a la página web del Instituto de Idiomas de la Universidad del Norte:

http://www.uninorte.edu.co/web/instituto-de-idiomas,

accediendo así:

Ingresar a http://www.uninorte.edu.co/

Dar clic en Estudia con nosotros y luego en Cursos de idiomas.

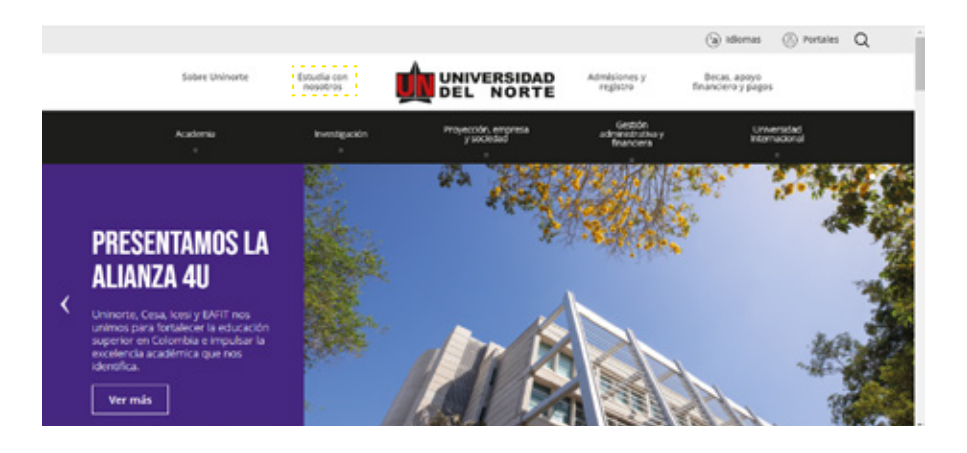

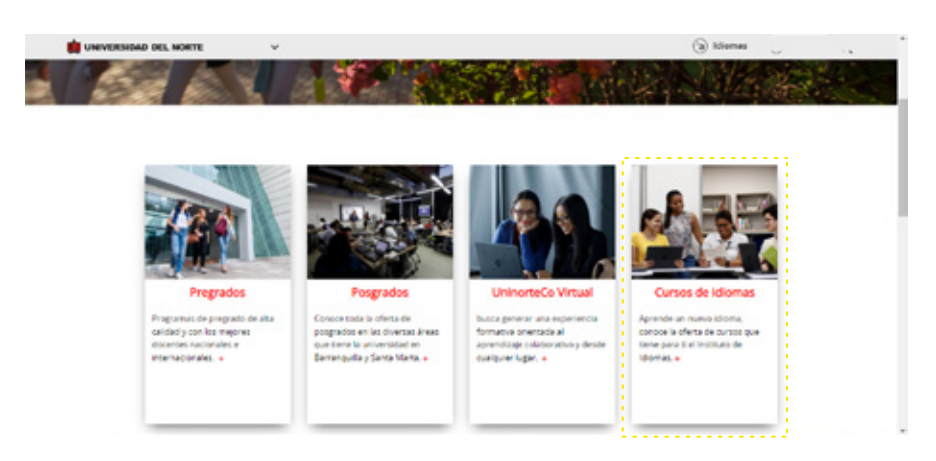

# **INSTRUCTIVO DE PAGO EN LÍNEA**

Cursos libres - Instituto de Idiomas

🔽 Una vez se encuentre allí, ingrese al menú de Programas y servicios y al dar clic en Cursos libres podrá seleccionar el idioma de su interés:

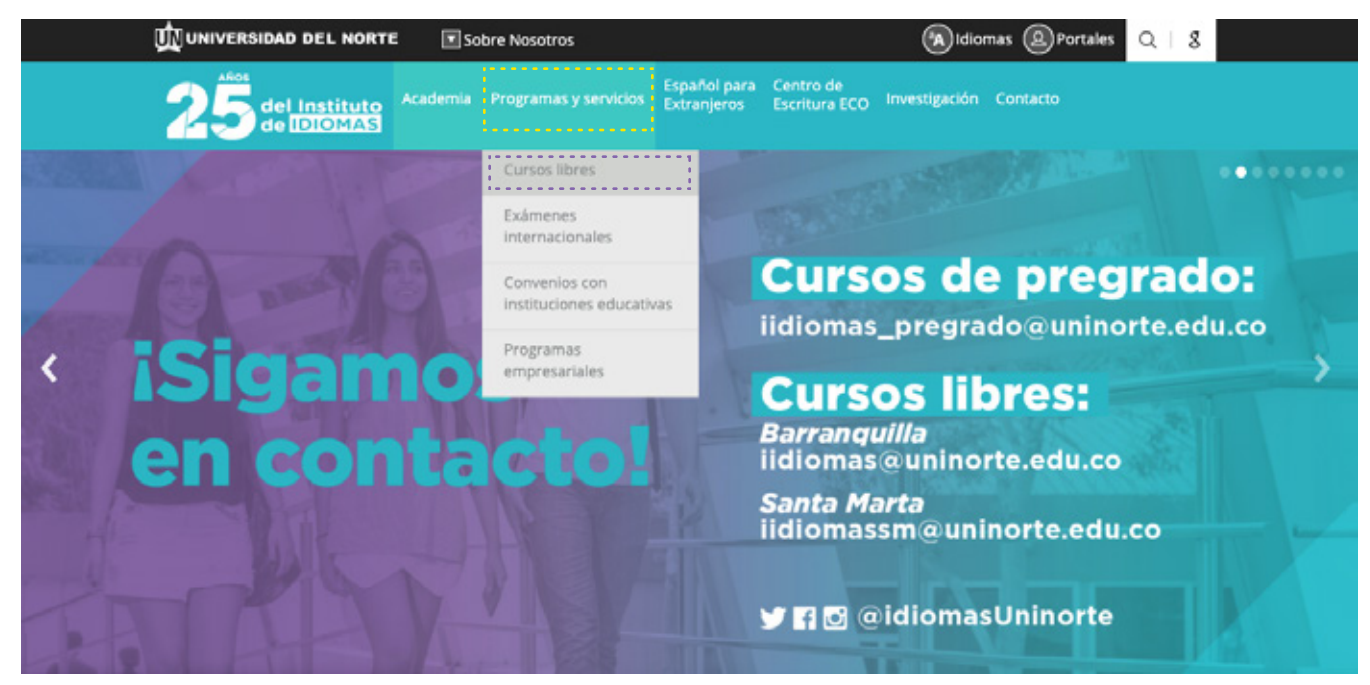

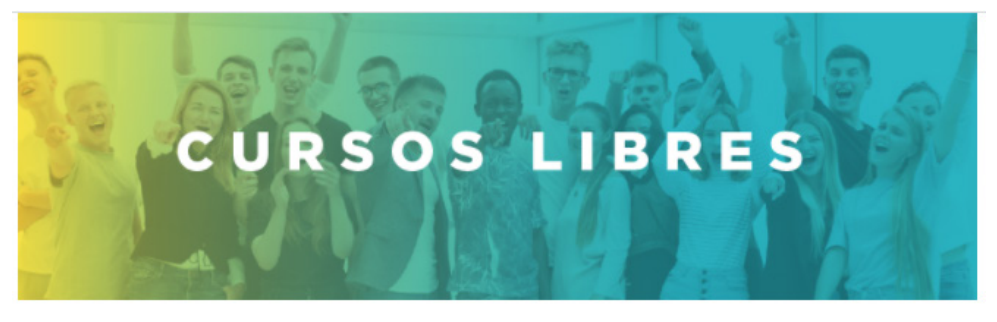

El Programa de Extensión del Instituto de Idiomas, ofrece a la comunidad una amplia oferta de cursos libres que contribuyen al crecimiento personal y profesional, a través del aprendizaje de una seguna lengua y su cultura.

¡Elige el idioma que quieres aprender!

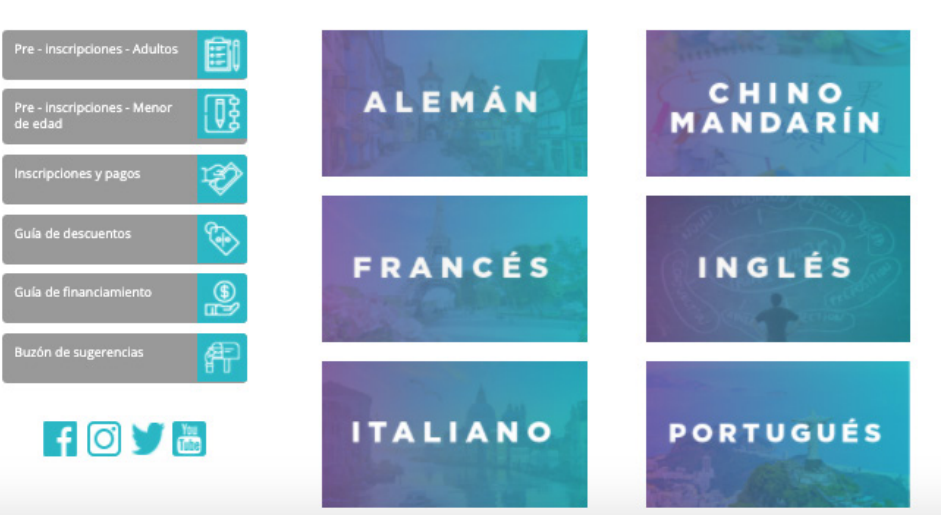

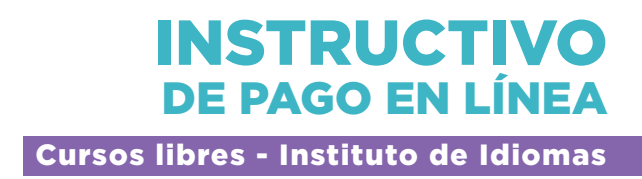

En cada oferta de cursos idiomas, se encuentra la opción para realizar el pago en línea, en la información de Formas de pago:

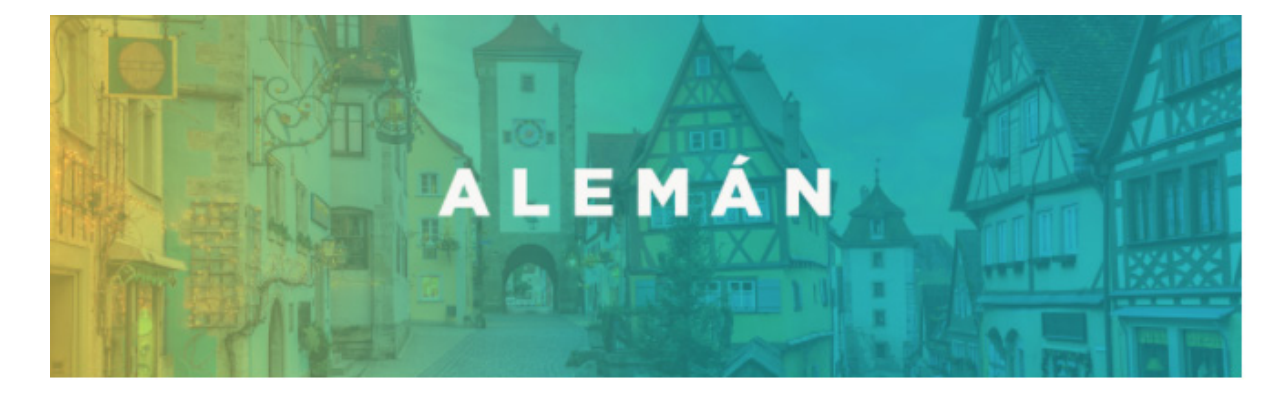

| Pre - inscripciones - Adultos          | Ê        |
|----------------------------------------|----------|
| Pre - inscripciones - Menor<br>de edad | 03       |
| Inscripciones y pagos                  | Ð        |
| Guía de descuentos                     | ٩        |
| Guía de financiamiento                 | <b>(</b> |
| Buzón de sugerencias                   | P        |
| Convenio - Icetex                      | Q        |
| Marcel Bökel r                         | 1        |

Aprender alemán mejora tus oportunidades de desarrollo profesional y personal. El alemán es el segundo idioma más importante para las ciencias y Alemania es el tercer país más importante por su contribución a la investigación y el desarrollo, por lo que cada año otorgan becas de investigación a científicos extranjeros.

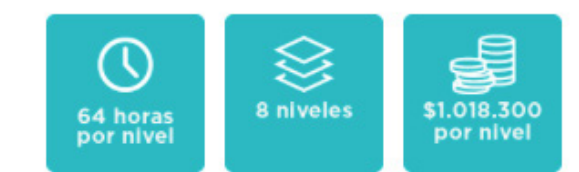

\*Incluye material bibliográfico, excepto para el Programa Social Idiomas Sin Fronteras.

\*Este programa es de formación académica que no conduce a título profesional.

| Horarios       |  |  |
|----------------|--|--|
| Requisitos     |  |  |
| Formas de pago |  |  |

#### Formas de pago

- Tarjeta de Crédito, débito o efectivo.
- · Financiación con crédito Uninorte. Para mayor información: Ver aquí
- · Financiamiento con otras entidades. Para mayor información: Ver aquí
- Cheque de gerencia a nombre de la Fundación Universidad del Norte.
- Orden de servicio de la entidad autorizando el envío de la cuenta de cobro.
  Puedes cancelar en línea click aquí de la superioriente de la cuenta de cobro.
- Descuentos especiales: cooperativas y beneficiarios del programa Social Idiomas sin Fronteras en convenio con ICETEX.
- Ver disposiciones financieras aquí.

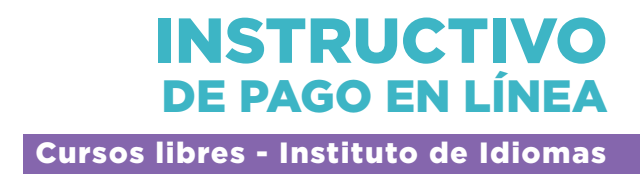

Al dar clic, se desplegará la página para acceder. Los usuarios deben digitar su **Acceso ID y clave** (si alguna vez se han registrado en la página de la Universidad):

| UNIVERSIDAD DEL NORTE                                                                                                    |
|----------------------------------------------------------------------------------------------------|
| ATUDA BAUR                                                                                                    |
| Acceso a Eventos                                                                                                    |
| Si usted va tiene identificación de acceso, digitela en el campo Acceso ID y escriba la clave creada en el campo Clave. Si aún no tiene usuario, haga clic en el enlace Creación de cuenta de usuario por primera vez. Si ha<br>elvidado la clave, debe crear una nueva cuenta de usuario. |
| Acceso ID:<br>Clave:                                                                                                    |
| Acceso                                                                                                    |
| Creación de cuenta de usuario por primera vez - Recuperar contraseña<br>VERSIÓN: 7.2                                                                                                    |
| © 2020 Ellucian Company L.P. y sus afiliados.                                                                                                    |

Si es la primera vez, deberá proceder a crear su usuario y clave haciendo clic en Creación de cuenta de usuario por primera vez:

| III UNIVERSIDAD DEL NORTE                                                                                                    |
|----------------------------------------------------------------------------------------------------|
|                                                                                                    |
| AYUDA SALIR                                                                                                    |
| Usuario Nuevo                                                                                                    |
| Por favor cree una Identificación de usuario que debe digitar en Crear un Acceso Id (puede ser hasta de 9 números; ej, puede ser el número de su documento de identifidad) y su Clave (Clave de acceso que usted solo conozca, esta debe ser de 6 números), Vuelva a digitar su clave en la casilla Verificar Clave. La información de usuario y clave debe memorizarla pues la requerirá para futuras inscripciones. |
| Crear una Clave:                                                                                                    |
| Acceso                                                                                                    |
| VERSIÓN: 7.2                                                                                                    |

© 2020 Ellucian Company L.P. y sus afiliados.

## **INSTRUCTIVO DE PAGO EN LÍNEA** Cursos libres - Instituto de Idiomas

Después de crear el usuario, el interesado debe seleccionar el evento **Idiomas Extensión:** 

Elija el tipo de Evento

**BIREDIAL-ISTEC'15** Congreso Cursos Cayena Cursos y Seminarios Educacion Continuada CEC Eventos Eventos Egresados y Amigos Idiomas Extensión Idiomas Santa Marta Lab. Geotecnia y Materiales **MUNEA 2019** Séptima Versión del MOEA Serv. Registro Académico Servicios CIMM Servicios CPA Servicios Externos Sexta Versión del MOEA Univoluntarios 8° MOEA Uninorte 2018

Si el curso de su interés es ofrecido en la sede de Santa Marta, deberá escoger la opción **Idiomas Santa Marta.** 

El usuario aquí selecciona Nueva Inscripción si es para un nuevo curso o, Inscripciones anteriores para programas donde previamente lo ha hecho:

### Eventos

Nueva Inscripción Esta opción permitirá realizar una nueva inscripción... Inscripciones Anteriores Esta opción permitirá consultar las inscripciones realizadas anteriormente...

Regresar Menu

Para inscripciones anteriores, debe seleccionar el período y una vez realizado, seleccionará el programa donde se ha inscrito:

### Inscripciones Anteriores

| Periodo:                                 |                             |               |
|------------------------------------------|-----------------------------|---------------|
| Evento                                   | Fecha Inscripción Fecha Pag | o Pago        |
| ALEMAN 2 HORARIO VIERNES 2:30PM A 6:30PM | 31-JUL-20                   | Volante/Pagar |
| ENGLISH JUNIOR AVANZADO 1                | 08-JUL-20                   | Volante/Pagar |

10

Para nuevas inscripciones, el usuario puede seleccionar el programa al que desee inscribirse:

#### Eventos

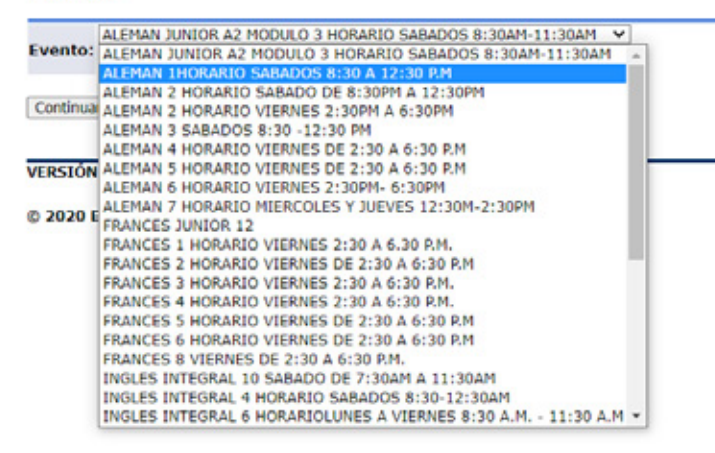

# Luego, se da clic en **continuar** y debe aceptar la **Autorización del Uso de la Información Personal**, para acceder al siguiente formulario:

#### Autorización del Uso de la Información Personal

POR FAVOR LEER ANTES DE CONTESTAR EL SIGUIENTE FORMULARIO: El formulario que usted está a punto de contestar se sujeta a las políticas para el uso y tratamiento de información personal, privacidad y confidencialidad de la información existente en las bases de datos de la Universidad del Norte (puede consultar las políticas aquí). Contiene preguntas personales, sociales y académicas. Mediante el diligenciamiento de este formulario usted autoriza a la Universidad para el uso y tratamiento de tal información con el fin de permitir procesar adecuadamente su solicitud de admisión. Además, algunos de los datos le permitirán a la Universidad de realizar estudios de la población estudiantil y establecer un perfil para determinar las estrategias necesarias para lograr un mayor éxito en su integración académica y psicosocial.

Acepto No Acepto VERSIÓN: 7.2

© 2020 Ellucian Company L.P. y sus afiliados.

#### Evento: ALEMAN 2 HORARIO SABADO DE 8:30PM A 12:30PM

| * - indica un campo reque | arido.                                   |
|---------------------------|------------------------------------------|
| Datos personales          |                                          |
| Nombre:*                  | Marian                                   |
| Primer y Segundo          | Berdugo Castillo                         |
| Apellido:*                |                                          |
| Tipo de                   | Cédula de Ciudadanía 🗸 🗸                 |
| Documento de              |                                          |
| identificación:*          |                                          |
| Número de                 | 1140842385                               |
| Documento:*               |                                          |
| Lugar Expedición          | Barranquilla                             |
| Doc:*                     |                                          |
| Fecha Expedición          | Mes: Agosto 🗸 Dia: 11 🗸 Año: 2009 (YYYY) |
| Doc:*                     |                                          |
| Sexo:*                    | Masculino: O Femenino: O                 |
| Fecha de                  | Mes: Agosto 🗸 Dia: 02 🗸 Año: 1991 (YYYY) |
| Nacimiento:*              |                                          |
| Estado Civil:             | Soltero(a) 🗸                             |
| Correo-                   | marianb@uninorte.edu.co                  |
| electrónico:*             |                                          |
| Nacionalidad:             | Colombiano 😽                             |

Los usuarios deben diligenciar todos los campos, y los marcados con asterisco son requeridos de manera obligatoria para enviar la solicitud, dando clic en **Enviar**.

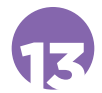

Luego del envío del formulario, los usuarios deberán seleccionar entre realizar el pago en línea: clic en **Pagar**; o imprimir el volante: **Imprimir volante para pagar en banco** (para pagos en efectivo y/o cheque de gerencia). Es necesario que el usuario escoja el valor a pagar, desplegado para cada curso:

### Formulario para Pago

| PARA PAR | TICIPANTES INTERNACIONALES PAGOS ÚNICAMENTE CON TARJETA DE CRÉDITO.                                                                                                    |
|----------|----------------------------------------------------------------------------------------------------|
| Evento:  | ALEMAN 2 HORARIO SABADO DE 8:30PM A 12:30PM                                                                                                    |
| Valor:   | <ul> <li>Particular : \$1,018,300.00</li> <li>20% Estudiantes, Egresados Uninorte : \$814,640.00</li> <li>Combarranquilla, Proteccion 15% Dscto. : \$865,555.00</li> <li>Funcionarios, Fondo Empleados Promigas 20% Dscto : \$814,640.00</li> <li>Secretarias y Servicios Generales 40% Dscto : \$610,980.00</li> <li>Programa Social ICETEX estrato 1 y 2 : \$520,300.00</li> <li>Programa Social ICETEX estrato 3 : \$622,100.00</li> <li>Programa Social ICETEX estrato 4 : \$731,500.00</li> <li>Programa Social ICETEX estrato 5 : \$825,800.00</li> </ul> |
|          | <ul> <li>Fdo de Empl Promitel/Lazus/Columbus : \$865,555.00</li> <li>10% Fidelización Con el instituto de idiomas : \$896,104.00</li> </ul>                                                                                                    |
| Pagar    | Imprimir volante para pagar en Banco                                                                                                    |

**Importante:** Tenga en cuenta el valor que usted cancela normalmente en los niveles anteriores. Si usted es estudiante por primera vez, el Instituto de Idiomas le ofrece diferentes descuentos por ser estudiante o egresado de Uninorte, por estar afiliado a fondos de empleados, por pertenecer al Programa Social Idiomas sin fronteras, entre otros. Le sugerimos, valide esta información con el Instituto de Idiomas antes de pagar en línea o imprimir su volante de pago. También puede consultar la guía de descuentos **aquí.**  Si el pago es en efectivo y/o cheque de gerencia, al hacer clic en **Imprimir volante para pagar en banco**, verifique la información y proceda con la impresión de dos copias. Una vez impreso el volante, el usuario puede realizar la consignación en cualquier sucursal de BANCOLOMBIA, DAVIVIENDA o BANCO DE BOGOTÁ.

#### Formulario para Pago

#### LEER INSTRUCCIONES ANTES DE IMPRIMIR EL VOLANTE DE PAGO:

Utilice impresora LASER o Inject (la calidad de impresión debe ser optima) - No utilice impresora de Matriz de punto.

No permita que la tinta de la impresora se corra pues esto ocasionará que el código de barras del volante no sea legible para el Banco. El Código de BARRAS será leído por el banco siempre y cuando usted haya realizado una buena impresión de éste; de lo contrario su volante de pago no podrá ser leído correctamente por el banco.

Imprima 2 copias de cada volante que desea cancelar para que el banco le selle la copia del estudiante.

Cancele en el banco señalado, con Cheque de gerencia o efectivo únicamente.

NOTA: Imprima el volante desde la página que se abrirá no lo copie y pegue en word pues el banco no podrá leer el código de barra.

Mostrar Volante VERSIÓN: 7.2

### El documento disponible para impresión es:

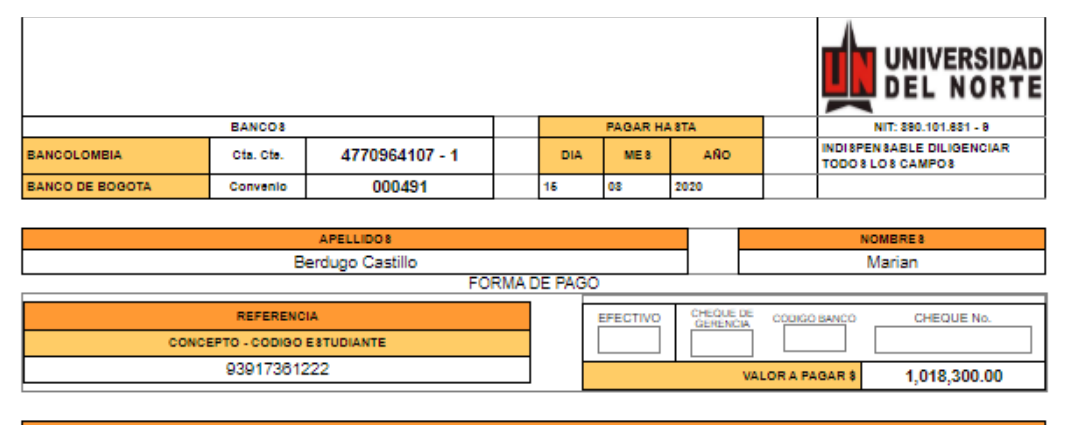

88 - PAGO MATRICULA IDIOMA 8-EXTEN 8

RECUERDE

UNIVERSIDAD DEL NORTE BANCOS NIT: 890.101.881 - 9 NDISPENSABLE DILIGENCIAR BANCOLOMBIA 4770964107 - 1 Cts. Cts DIA ME 8 AÑO TODO 8 LO 8 CAMPO 8 000491 BANCO DE BOGOTA Convenio 15 2020

| APELLIDO8                       |                         |          | NOMERE 8         |              |
|---------------------------------|-------------------------|----------|------------------|--------------|
| Berdugo Castillo                |                         |          |                  | Marian       |
| FORMA                           | DE PAGO                 |          |                  |              |
| REFERENCIA                      | EFECTIVO                | GERENC   | DE CODIGO BANCO  | CHEQUE No.   |
| CONCEPTO - CODIGO ESTUDIANTE    |                         |          |                  |              |
| 93917361222                     |                         |          | VALOR A PAGAR \$ | 1,018,300.00 |
| (415)7707250610036(8020)0339173 | 361222(3900)01018300(96 | 20200815 | 3                |              |

Si el pago es con tarjeta débito y/o crédito, al hacer clic en el botón pagar, el usuario deberá seguir instrucciones para hacer efectiva su transacción, leyendo y aceptando el **Reglamento de pago** que se despliega:

| UNIVERSIDAD<br>DEL NORTE                                                                                                    | Pagos En Línea                                                                                                    |
|----------------------------------------------------------------------------------------------------|----------------------------------------------------------------------------------------------------|
| Usted está pagando •                                                                                                    |                                                                                                    |
| <b>Volante:</b> ◄<br>9317361222                                                                                                    | Aceptación del Reglamento de Pago                                                                                                    |
| <b>Por el valor:</b> ∢<br>1018300                                                                                                    | Bienvenido al proceso de pagos en Línea de la Universidad del Norte!<br>Antes de empezar, usted debe aceptar el siguiente reglamento. Por favor léalo cuidadosamente.                                                                                                    |
| <b>Pasos:</b><br><b>1. Aceptación del</b><br><b>Reglamento de Pago</b><br><b>2. Ingreso de E-Mail y</b><br>Nombre<br><b>3. Verificación de Datos</b><br><b>4. Pago en Línea</b><br><b>5. Resultado de la</b><br>Transacción | <ul> <li>1. La Universidad del Norte ofrece un nuevo medio de pago</li> <li>En Línea vía Internet a sus estudiantes con el fin de<br/>facilitar y agilizar el proceso de pago de las matriculas<br/>de Pregrado, Postgrado, Instituto de Idiomas Pregrado,<br/>Afiliación Centro Médico y Minnor.</li> <li>2. La universidad no se responsabiliza por fallas en las<br/>comunicaciones o en el fluido eléctrico, en los sistemas<br/>de información, u otras que ocurran en el lugar donde<br/>usted se encuentra haciendo la transacción. La fecha<br/>válida de pago será aquella en la que efectivamente<br/>realiza la transacción, por lo tanto el pago podrá<br/>hacerse solo hasta las fechas estipuladas y por los<br/>valores que correspondan a esa fecha.</li> </ul> |

17

Indicando nombre y email y dando clic en Siguiente paso:

| UNIVERSIDAD<br>DEL NORTE                                                                                                    | Pagos En Línea                                                                                                    |
|----------------------------------------------------------------------------------------------------|----------------------------------------------------------------------------------------------------|
| Usted está pagando •                                                                                                    |                                                                                                    |
| <b>Volante:</b><br>9317361222                                                                                                    | Ingreso de E-Mail y Nombre                                                                                                    |
| Por el valor: ∢<br>1018300                                                                                                    | Por favor escriba el nombre y correo electrónico del dueño de la cuenta bancaria o tarjeta crédito.<br>Tenga en cuenta que la respuesta de transacción exitosa será enviada a esa dirección de correo<br>electrónico.<br>Nombre: NOMBRE APELLIDOS |
| Pasos:<br>1. Aceptación del                                                                                                    | E-Mail: [correo@dominio.co]                                                                                                    |
| Reglamento de Pago<br>2. Ingreso de E-Mail y<br>Nombre<br>3. Verificación de Datos<br>4. Pago en Línea<br>5. Resultado de la<br>Transacción |                                                                                                    |

77

Tomando la opción de pago botón **Proceder con el pago**, se llega al sitio seguro de la transacción y debe diligenciar los campos solicitados y dar clic en **Continuar:** 

| UNIVERSIDAD<br>DEL NORTE                                                                                                    |                                                                                                    |                                        |               | Pagos En Líne                                                                | a |
|----------------------------------------------------------------------------------------------------|----------------------------------------------------------------------------------------------------|----------------------------------------|---------------|------------------------------------------------------------------------------|---|
| Usted está pagando •                                                                                                    |                                                                                                    |                                        |               |                                                                              |   |
| Volante: ∢<br>9317361222<br>Por el valor: ∢<br>1018300                                                                                                    | Maulfina ai                                                                                                    | ián de Detere                          |               |                                                                              |   |
| Pasos:<br>1. Aceptación del<br>Reglamento de Pago<br>2. Ingreso de E-Mail y<br>Nombre<br>3. Verificación de Datos<br>4. Pago en Línea<br>5. Resultado de la<br>Transacción | Verificación de Datos<br>Por favor verifique que la información recién ingresada sea la correcta antes de com<br>Si es correcta, presione el botón PlaceToPay; en caso contrario, haga click en Regre<br>Nombre del dueño de la cuenta o tarjeta de crédito: NOMBRE APELLIDOS<br>E-Mail del dueño de la cuenta o tarjeta de crédito: correo@dominio.co<br>Proceder con el pago |                                        |               | cta antes de continuar.<br>ja click en Regresar.<br>E APELLIDOS<br>ominio.co |   |
| Total a pagar<br>COP \$1,018,300                                                                                                    |                                                                                                    | Ingresa tus datos para inicia          | r el pago     |                                                                              |   |
| () Tu proceso de pago expirará e                                                                                                    | n 2 dias                                                                                                    | Correo electrónico                     |               |                                                                              |   |
| Referencia<br>9317361222<br>Descripción                                                                                                    |                                                                                                    | Tipo de documento<br>Cédula ciudadanía | ~             | Documento<br>1001234567                                                      |   |
| PAGO MATRICULA IDIOMAS-EXTE                                                                                                    | INSI                                                                                                    | Nombre                                 |               | Apellidos                                                                    |   |
| Fecha                                                                                                    |                                                                                                    | Jhon                                   |               | Doe                                                                          |   |
| 2020-08-13 20137:08                                                                                                    |                                                                                                    | Teléfono móvil                         |               |                                                                              |   |
| Sesión<br>25994617                                                                                                    |                                                                                                    | 123 4567890                            |               |                                                                              |   |
|                                                                                                    |                                                                                                    |                                        | CONT          | INUAR                                                                        |   |
|                                                                                                    |                                                                                                    |                                        | No desec cont | inuar el proceso                                                             |   |

El usuario debe escoger el método de pago, sea con tarjeta de crédito o cuentas de ahorro y corriente, el cual lo re-direccionará a su banco.

# INSTRUCTIVO DE PAGO EN LÍNEA

Cursos libres - Instituto de Idiomas

| PlacetoPay                                                                        | · noh v<br>말문<br>말문                                                                                           |  |
|-----------------------------------------------------------------------------------|----------------------------------------------------------------------------------------------------|--|
| Jhon<br>correo@dominio.co                                                         | MEDIOS DE PAGO                                                                                                |  |
| ¿Vas a pagar con la cuenta o tarjeta de alguien más?<br>Cambiar datos del pagador | Selecciona el medio de pago Tarjeta de crédito                                                                |  |
| Total a pagar<br>COP \$1,018,300                                                  | Cuentas débito ahorro y corriente (PSE)                                                                       |  |
| 🕚 Tu proceso de pago expirará en 2 días                                           | No deseo continuar el proceso                                                                                 |  |
| Referencia<br>9317361222                                                          | Si lo requieres puedes contactarte con la empresa en el correo electrónico<br>asist_tesoreria@uninorte.edu.co |  |
| Descripción<br>PAGO MATRICULA IDIOMAS-EXTENSI                                     |                                                                                                    |  |

Cuando el usuario ha completado su pago, ya sea con tarjeta de crédito o débito, se le presenta un documento de transacción exitosa, el cual puede imprimir/guardar y se constituye en constancia de pago.

De forma inmediata, debe enviar el soporte de esta transacción al correo electrónico iidiomas@uninorte.edu.co, en el que nos indique el programa y nivel al cual se inscribe, nombre completo y horario escogido.

Si presenta dudas respecto a este procedimiento, comuníquese con nosotros a los teléfonos: 3509275 – 3509496 o al correo electrónico iidiomas@uninorte.edu.co.